CSP Center scientific da cumpetenza per la plurilinguitad Cogniziun Società Formation CSP Centro scientifico di competenza per il plurilinguismo Scuola Arbeit Communauté CSP Centre scientifique de compétence sur le plurilinguisme Migrazione Society Scola KFM Wissenschaftliches Kompetenzzentrum für Mehrsprachigkeit Politique Cognizione RCM Research Centre on Multilingualism Comunità Migration Work Ecole Gemeinschaft

INSTITUT FÜR INSTITUT DE ISTITUTO DI INSTITUT DA INSTITUTE OF MEHRSPRACHIGKEIT PLURILINGUISME PLURILINGUISMO PLURILINGUITAD MULTILINGUALISM

### Nutzeranleitung

# Webportal Mehrsprachigkeit

- > Themendossiers
- > Aktuelle Online-Bibliographie
- > Forschungsdaten
- > mehr als 300 Links zur Mehrsprachigkeit

Institut für Mehrsprachigkeit Universität Freiburg PH Freiburg Institut de plurilinguisme Université de Fribourg HEP Fribourg

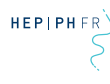

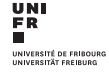

### Was ist das Webportal?

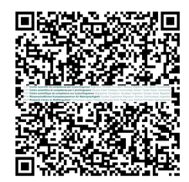

Das Webportal Mehrsprachigkeit bietet einen schnellen Zugriff auf die wichtigsten digitalen Angebote des Wissenschaftlichen Kompetenzzentrums für Mehrsprachigkeit.

Link: zentrum-mehrsprachigkeit.ch > Webportal

### Sammlungen

- > Bibliographie zu wissenschaftlichen Publikationen zu Mehrsprachigkeitsforschung und Fremdsprachenunterricht aus der Schweiz
- > Forschungsdatenarchiv zu Forschungsprojekten des Instituts f
  ür Mehrsprachigkeit und des Kompetenzzentrums f
  ür Mehrsprachigkeit
- > Themendossiers: Presseartikel, Dokumente, graue Literatur und andere überwiegend nichtwissenschaftliche Publikationen zu einzelnen Themen aus unserem Forschungsspektrum
- > Web Guide: Verzeichnis einschlägiger Internetadressen zum Thema Mehrsprachigkeit und Sprachenlernen

| Startseite > Webportal Mehrsprachiokeit                                                   | Abmelden                                                               | Anmelden |
|-------------------------------------------------------------------------------------------|------------------------------------------------------------------------|----------|
| Webportal Mehrsprachigkeit                                                                |                                                                        |          |
| Suchen<br>Suchen<br>Alle Wörter finden<br>Frweiterte Suche                                | Sammlungen<br>Bibliographie<br>Forschungsdatenarchiv<br>Themendossiers |          |
| Gesellschaft und Institutionen                                                            | Webguide                                                               |          |
| Internationale Organisationen und Institutionen     Soziologie der Mehrsprachigkeit (223) | Schlagwörter<br>Fremdsprachenunterricht (573)                          | ^        |
| Sprachenpolitik (105) Individuelle Mehrsorachiakeit                                       | Deutsch (415)<br>Schweiz (383)                                         |          |
| Mehrsprachigkelt in der Schweiz                                                           | Französisch (345)<br>Soziolinguistik (306)                             |          |
| menrspracnigkeitsolioaktik                                                                | Sprachenpolitik (270)<br>Mehrsprachiger Unterricht (244)               |          |
|                                                                                           |                                                                        | ~        |

### Suchfunktionen

### Einfache Suche

Das Suchfeld ermöglicht eine einfache Suche nach Titel, Autor, Zeitschriftentitel und Schlagwort. Sie können wählen, ob Sie nach *allen* der eingegebenen Wörter suchen wollen oder ob es für einen Suchtreffer genügt, dass ein Text *ein einzelnes* dieser Wörter enthält.

| 2 million                                                                                                    | Auswahl anzeigen          |  |
|----------------------------------------------------------------------------------------------------|---------------------------|--|
| berthele                                                                                                    | Download                  |  |
| Alle Worter finden     O Eines der Worter finden                                                             |                           |  |
| ► Erweiterte Suche                                                                                           |                           |  |
| 68 Treffer für Ihre Suche                                                                                    | PDF drucken/speiche       |  |
| Klicken Sie auf einen Titel, um zusätzliche Details einzusehen                                               |                           |  |
| Verwenden Sie die Optionen auf der rechten Seite, um Ihr Suchergebnis weiter einzuschränken                  | Sammlungen                |  |
|                                                                                                    | Bibliographie (54)        |  |
| Auswahl: Alle auf dieser Seite, Alle auf allen Seiten, Keine                                                 | Forschungsdatenarchiv (11 |  |
|                                                                                                    | Themendossiers (2)        |  |
| Bibliographie                                                                                                | Webguide (1)              |  |
| Berthele, Raphael:                                                                                           | Schlagwörter              |  |
| " ma per l'italiano ci sono molte carenze": Osservazioni comparative sul valore dell'italiano<br>in Svizzera | Psycholinguistik (20)     |  |

### Erweiterte Suche

In *Erweiterte Suche* unter dem Suchfeld können Sie Suchbegriffe mithilfe dreier Boolescher Operatoren kombinieren: UND, ODER, NICHT.

#### 1. Beispiel

#### Sie schliessen mithilfe des NICHT-Operators ein bestimmtes Thema aus

Sie suchen den Aufsatz eines bestimmten Autors (z.B. Berthele), der aber nicht von einem bestimmten Thema handeln soll (z.B. Schulwesen). Geben Sie als ersten Suchbegriff «Berthele» ein und wählen Sie als Suchfeld «Autor». Geben Sie als zweiten Suchbegriff «Schulwesen» ein und wählen Sie als Suchfeld «Schlagwort». Verknüpfen Sie die beiden Suchfelder mit NICHT.

#### 2. Beispiel

#### Sie suchen nach Publikationen von zwei Autoren mithilfe des UND- / ODER-Operators

Sie suchen Publikationen zum Thema «Schweiz» von zwei Autoren. Geben Sie im ersten Suchfeld den ersten Autor ein (z.B. Berthele) und im zweiten Suchfeld den zweiten (z.B. Studer). Verknüpfen Sie die beiden Autorensuchfelder mit ODER. Erzeugen Sie mit «Auswahlkriterium hinzufügen» ein drittes Suchfeld nach dem Schlagwort «Schweiz» und verknüpfen Sie dieses Suchfeld mit UND.

### Trefferanzeige und Filterfunktion

Nach dem Ausführen einer Suche gelangen Sie zur Anzeige der Trefferliste. Diese können Sie über die Filterkriterien auf der rechten Seite weiter verfeinern. Nach einem Klick auf einen Filter zeigt die Liste nur noch Datenbankeinträge an, welche dem gewünschten Filterkriterium entsprechen, nämlich «Sammlungen», «Schlagwörter», «Sprachen», «geographischer Bezugsraum» und «Jahr». Die von Ihnen angewählten Filterkriterien werden in Fettdruck angezeigt.

# Exportfunktion

Sie können entweder die gesamte Trefferliste oder ausgewählte Einzeltreffer in verschiedenen Formaten exportieren.

Für einen Export der gesamten Trefferliste klicken Sie einfach im Bildschirm *Suchergebnisse* oben rechts:

- > Download für einen Download der Liste im HTML- oder CSV-Format.
- > Drucken/Speichern für eine Druckansicht im HTML-Format.
- > PDF drucken/speichern für einen Download im PDF-Format.

Für eine ausführlichere Anzeige von Einzeltreffern mit allen bibliographischen Angaben kreuzen Sie in der Liste zunächst die gewünschten Suchergebnisse an. Klicken Sie dann oben rechts auf *Auswahl anzeigen*. Sie gelangen in einen Bildschirm, in dem Sie wählen können, ob Sie diese Treffer im Format *Kurzanzeige* oder im ausführlicheren Format *Details* exportieren wollen. Sie haben wiederum die Auswahl zwischen den oben beschriebenen drei Exportfunktionen.

| Startseite > Suchergebnisse > Auswahl                                                                                                    |                             | At                                                                                      | bmelden | Anmelden |
|----------------------------------------------------------------------------------------------------|-----------------------------|-----------------------------------------------------------------------------------------|---------|----------|
| 1 Treffer in der Auswahlliste                                                                                                    |                             |                                                                                         |         |          |
| Anzeige der Treffer 1 - 1 von 1                                                                                                    |                             |                                                                                         |         |          |
| Auswahl:                                                                                                    | Alle, Keine, Aktualisieren  | Anzeigeformat auswählen                                                                 |         |          |
| Bibliographie<br>" ma per l'italiano ci sono molte carenze": Osservazioni comparative su<br>in Svizzera<br>In: Linguisti in contatto 2. Ricerche di linguistica italiana in Svizzera e sulla Svizzera<br>La secon del mie contribute à di seconara la situazione dell'italiano in Svizzera compo | ☑<br>I valore dell'italiano | Kurzanzeige       Details       Image: Drucken/Speichern       Image: Drucken/Speichern |         |          |

# Zugriffsrechte

Aus Datenschutzgründen sind nicht alle Inhalte frei zugänglich. Bitte wenden Sie sich an den Support, um ein Konto zu beantragen, mit dem Sie sich in der rechten oberen Ecke anmelden.

# Support

Falls etwas nicht klappt, wenden Sie sich an moritz.sommet@unifr.ch

Institut de plurilinguisme www.institut-plurilinguisme.ch Institut für Mehrsprachigkeit www.institut-mehrsprachigkeit.ch Istituto di plurilinguismo www.istituto-plurilinguismo.ch Institute of Multilingualism www.institute-multilingualism.ch Rue de Morat 24 CH - 1700 Fribourg

Tel +41 (0)26 305 61 71/73